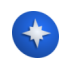

# Initiation à Dokiel

### Rencontres SCENARI 2022

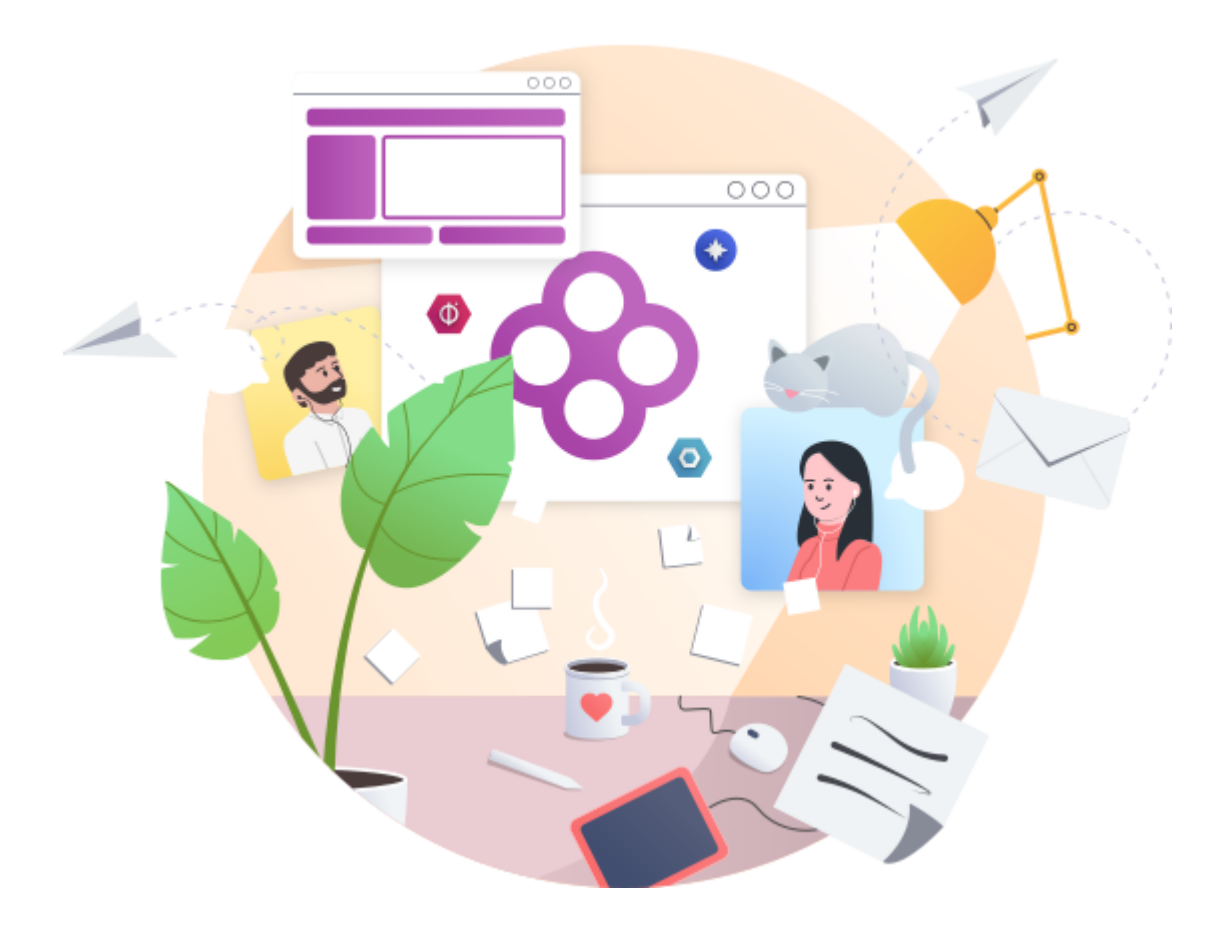

LIVRET IMPRIMABLE

Date :21 juin 2022 | 9h - 10h50 | Salle info 1Copyright :Julien Robert pour Kelis

Initiation à Dokiel Notes

### Introduction

### \* Objectif pédagogique général

À la fin de la séance, le stagiaire maîtrise les fonctions de base de la chaîne éditoriale et est capable de concevoir un guide utilisateur simple.

#### Objectifs opérationnels

- Connaître la structure d'un guide dans le modèle documentaire Dokiel.
- Construire le scénario du document en créant des items.
- Enrichir le contenu du document à l'aide du balisage sémantique et d'images.
- Publier les supports documentaires web et PDF.

## 1. Création du manuel utilisateur des forums SCENARI

#### 1. Accédez à l'atelier Dk-rencontresSc2022

- URL : https://demo60.scenari.ovh/&
- Login : RS2022-01 à RS2022-10
- Password : RS2022@Dokiel

#### Remarque

Connectez-vous depuis un navigateur chromium récent.

- 2. En mode Plan, cliquez sur Créer un contenu pour créer un item Guide à votre nom.
  - Exemple
    - Espace : Créez un espace dans lequel seront rangés les items créés.
    - **Code**: GuideForum-Julien.scen
- 3. Saisissez le titre du quide et une brève introduction.
  - Exemple
    - Titre : Manuel utilisateur des forums SCENARI
    - Introduction : Bienvenue dans la documentation utilisateur des forums SCENARI.
- 4. Cliquez sur l'icône d'insertion 🗋 de la Section présente par défaut pour créer (bouton 🛱) une 🕰 Procédure qui deviendra le premier chapitre du manuel. Rédigez la procédure de connexion à l'aide de 3 étapes, d'une image d'illustration (ecranConnexion.png) et d'un résultat.
- Exemple

ConnexionForum.unit
Voir l'exemple en ligne<sup>[https://demo60.scenari.ovh/RS2022/InitiationDokiel/manuelExemple/co/connexionForum.html]</sup>

5. Retournez à la racine du manuel et ajoutez un deuxième chapitre (+ > Section). Depuis l'icône d'insertion 🛄, créez un item 🕝 Section qui nous servira à présenter les forums à l'aide de 2 souschapitres. Rédigez une courte introduction.

#### R presentation.scen

Voir l'exemple en ligne<sup>[https://demo60.scenari.ovh/RS2022/InitiationDokiel/manuelExemple/co/presentation.html]</sup>

6. Ajoutez un *Concept* comme première sous-section du chapitre *Présentation*. Rédigez son contenu, à savoir la définition (présentation des forums) et un rappel des conditions d'utilisation.

#### @ forumsScenari.unit

Voir l'exemple en ligne [https://demo60.scenari.ovh/RS2022/InitiationDokiel/manuelExemple/co/forumSc.html]

7. Retournez sur la section *Présentation* et ajoutez un **Présentation** et ajoutez un **Présentation** et

#### Remarque

L'image à utiliser (*interfacegenerale.png*) est déjà présente dans l'atelier. Il vous suffit de la sélectionner  $\neq$  depuis l'icône d'insertion .

#### 聲 interface.unit

Voir l'exemple en ligne<sup>[https://demo60.scenari.ovh/RS2022/InitiationDokiel/manuelExemple/co/interface.html]</sup>

- 8. Consultez la prévisualisation sur le Guide pour vous assurer que le résultat vous convient.

#### Truc & astuce

- Donnez-lui un nom distinctif et significatif.
- Rangez-le dans le même espace que les contenus de votre manuel.

#### 10. Passez au volet 3-Publications et générez les supports Web et PDF.

- 1. Cliquez sur le nom du générateur cible.
- 2. Cliquez sur le bouton [♂\_ Générer].
- 3. Cliquez sur 💿 Consulter ou 🛃 Télécharger à la fin de la génération.
- 4. Si disponible, diffusez votre support vers un dépôt Scenari : 🚀

#### Résultat

Vous avez créé et publié un guide utilisateur dans Dokiel .

#### Truc & astuce

Retrouvez l'ensemble des documents et des items créés dans l'atelier en passant au mode Explorateur ( 📾 F8 ).